# システムアップデート手順 以下の手順にそってシステムアップデートを行います。

### Step1

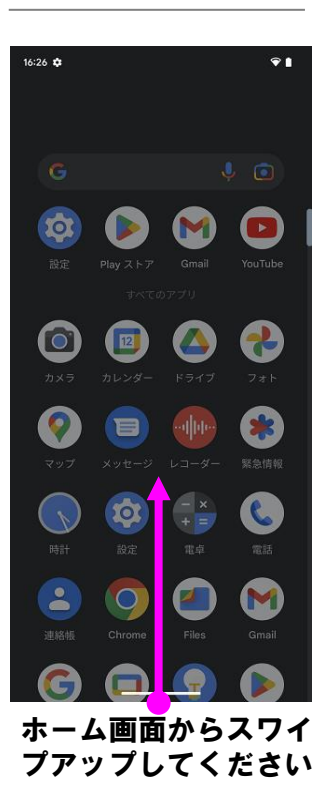

# Step6

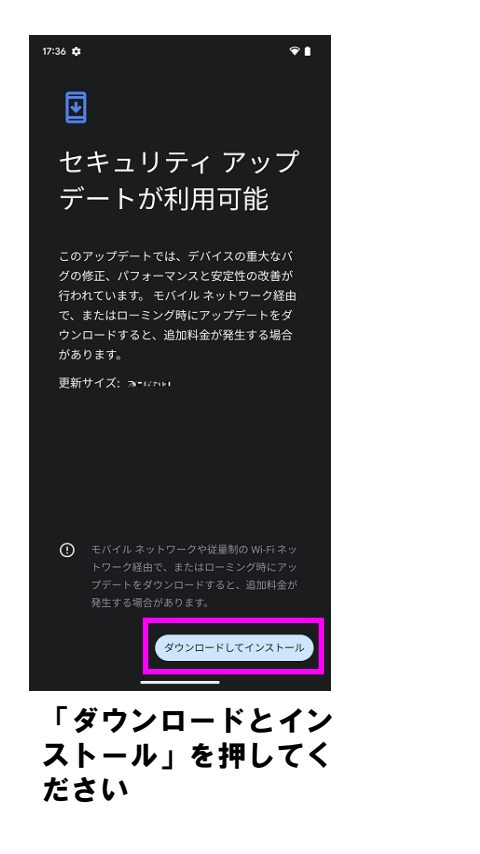

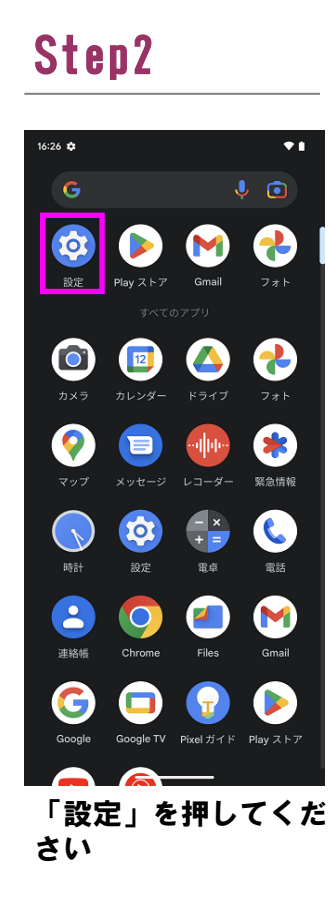

## Step7

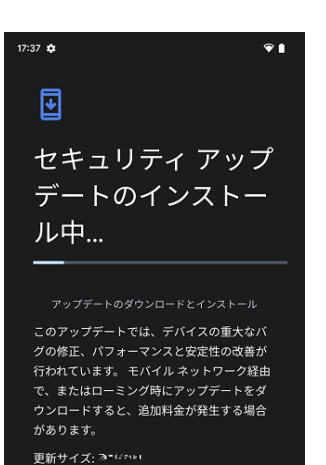

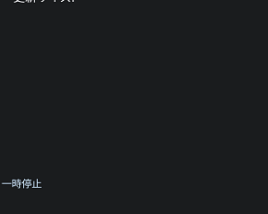

ダウンロードとインス トールが完了するまで お待ちください

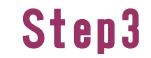

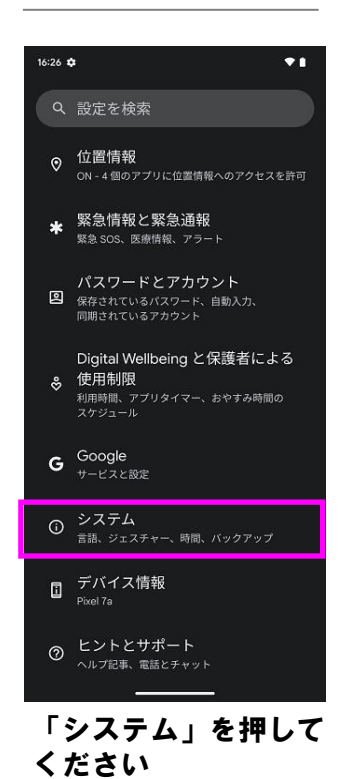

Step8

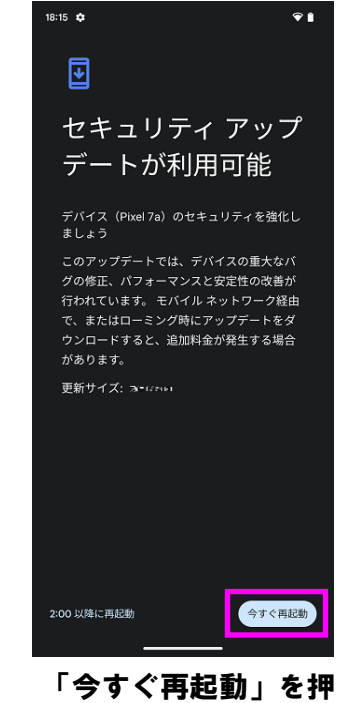

「今すく冉起動」を押 してください。再起動 完了後、システムアッ プデートが完了となり ます

ソフトウェアバージョンの確認 以下の手順でシステムアップデートが正常完了したことを確認できます。

# Step4 ● (1) ● (1) <

「システムアップデー ト」を押してください

### Step5

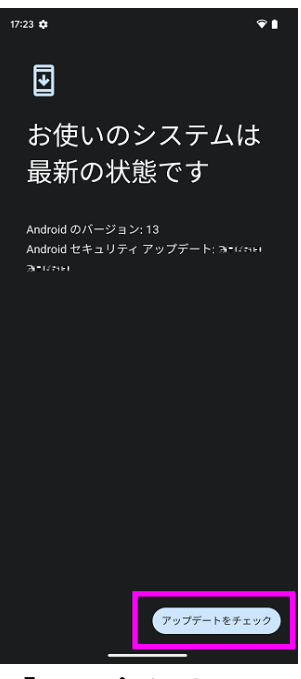

「アップデートを チェック」を押してく ださい

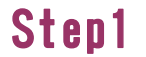

2

Step2

Step3

Step4

← デバイス情報Android バージョン

n vite to yet for the state of the fact of the fact and the fact and the fact of the fact of the fact

N Main solutions

稼働時間

送信

ビルド番号 1992:::::00:2

Bluetoothアドレス キャー・マート

Wi-Fi MAC アドレス 表示するには、保存済みネットワークを選択してください

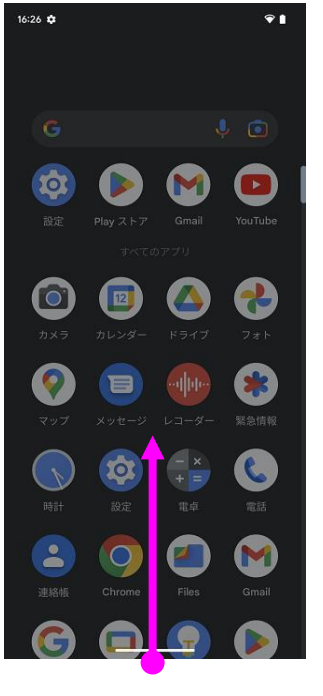

ホーム画面からスワイ プアップしてください

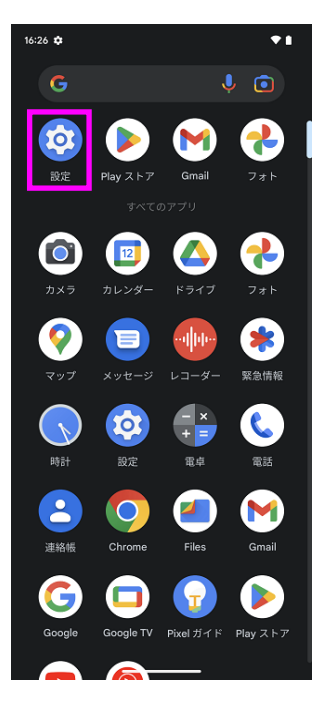

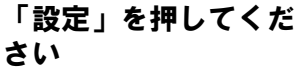

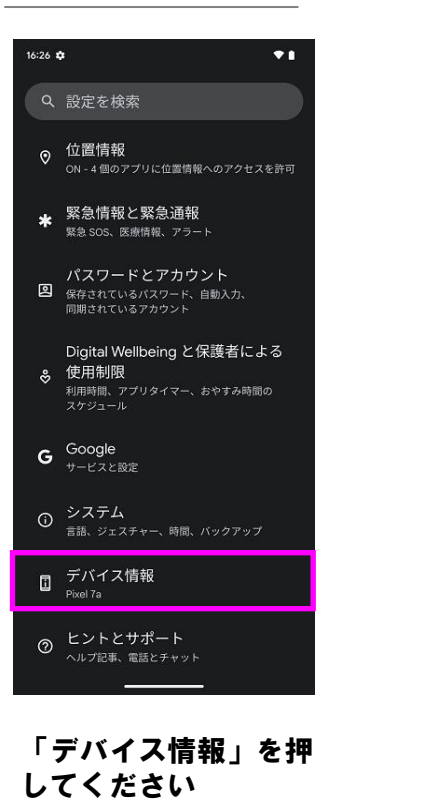

ビルド番号が最新であ ることを確認してくだ さい